# Contratos de Locação no Sofit View

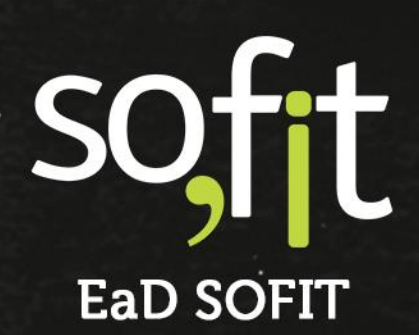

Copyright © SOFIT Software S.A. Todos os direitos reservados.

Nenhuma parte deste documento pode ser copiada, reproduzida, traduzida ou transmitida por qualquer meio eletrônico ou mecânico, na sua totalidade ou em parte, sem a prévia autorização escrita da SOFIT Software S.A., que se reserva o direito de efetuar alterações sem aviso prévio. A SOFIT Software S.A não assume nenhuma responsabilidade pelas consequências de quaisquer erros ou inexatidões que possam aparecer neste documento.

SOFIT Software S.A. Humberto de Campos, 114, Joinville, SC, Brasil, CEP 89.204-220

Soft Gestão de Frotas

1

# Índice

| Índice                                                          | 1      |
|-----------------------------------------------------------------|--------|
| Visão Geral                                                     | <br>2  |
| O que é um Contrato de Locação?<br>Como Funciona no Sofit View? | 2      |
| Procedimentos Iniciais                                          | 1      |
| Cadastro do Fornecedor<br>Cadastro dos Veículos                 | 1<br>3 |
| Registro do Contrato de Locação                                 | 5      |
| Criar Contrato de Locação                                       | 5      |

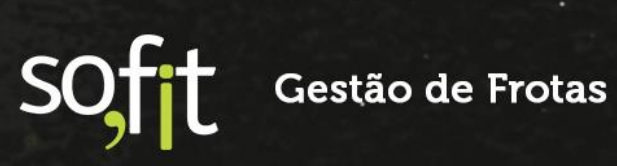

# Visão Geral

#### O que é um Contrato de Locação?

É o contrato em que uma das partes cede para a outra o uso de um bem, mediante a um pagamento mensal ou anual.

#### **Como Funciona no Sofit View?**

Este módulo foi criado para atender as necessidades dos clientes que utilizam frotas locadas e precisam registrar seus eventos, a fim de possuir um maior controle sobre seus procedimentos.

O contrato de locação é parametrizado no Sofit View, ou seja, é necessário solicitar a um consultor da Sofit que ative este módulo nos parâmetros do sistema.

#### Contratos de locação

Utiliza Contratos de Locação

Marque essa opção para disponibilizar os contratos de locações.

O Sofit View permite ter um ou mais contratos de locação registrados, isso é definido pelo gerenciamento de cada empresa que o utilizará.

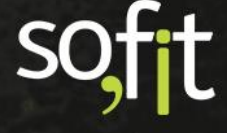

# **Procedimentos Iniciais**

Antes inserir o contrato de locação no Sofit View, você deve realizar dois processos.

#### **Cadastro do Fornecedor**

Primeiramente, para utilizar o módulo é necessário que a locadora esteja cadastrada no Sofit View.

Para isso, selecione Gerenciar no menu principal e selecione Fornecedores.

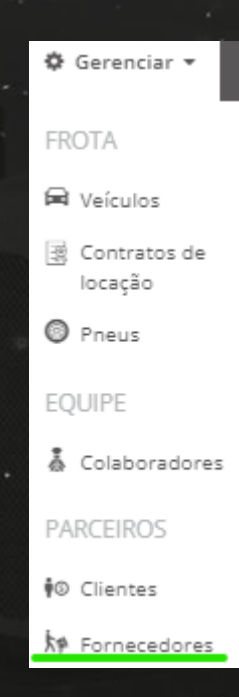

Selecione o ícone criar no canto superior direito da tela.

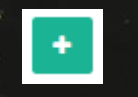

SOFT Gestão de Frotas

1

Preencha todas as informações do cadastro do fornecedor, os campos que contém um asterisco vermelho são considerados obrigatórios. É um processo simples.

De atenção ao campo com o nome Tipo.

Este é obrigatório e deve ser selecionado o tipo Locadora.

| Informações          |           |     |                 |         | ~                         |
|----------------------|-----------|-----|-----------------|---------|---------------------------|
| CNPJ/CPF: 😡          |           |     | * Razão Social: |         |                           |
| 99.661.684/8459-59   |           |     | Locadora 01     |         |                           |
| Nome Fantasia:       |           |     | CNAE: 😡         |         |                           |
| Locadora 01          |           |     |                 |         |                           |
| * Tipo:              |           |     |                 |         |                           |
| * Locadora           |           | ~   | Ativo           |         |                           |
| CEP: 😧               |           |     | Endereço:       |         | N°:                       |
| 89.262-622           |           |     | Rua 12          |         | 100                       |
| Complemento:         | Estado:   |     | Cidade:         | Bairro: |                           |
| Comercial            | São Paulo | × ~ | São Paulo 🗶 🗙   | Centro  |                           |
| E-mail:              |           |     | Telefones:      |         |                           |
| contato@sofit.com.br |           |     | (49) 99999-9999 |         |                           |
|                      |           |     |                 |         | + Adicionar novo Telefone |
| Observação:          |           |     |                 |         |                           |
|                      |           |     |                 |         |                           |
|                      |           |     |                 |         |                           |

Após inserir todos os dados, selecione salvar no canto superior direito da tela.

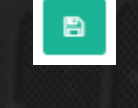

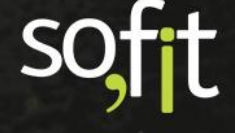

#### Cadastro dos Veículos

O segundo passo é cadastrar os veículos locados no Sofit View.

Para isso acesse Gerenciar no menu principal e selecione Veículos.

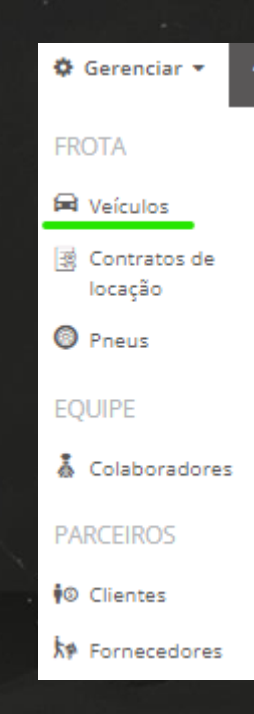

Selecione criar no canto superior direito da tela.

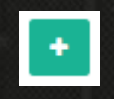

Uma pequena janela abrirá, nela você informa se gostaria de criar um veículo ou equipamento.

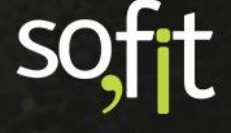

Neste caso, selecione veículo e informe a placa para que o sistema busque os dados cadastrais no Denatran.

| 🛱 Criar Veículo                            | ×                                                        |
|--------------------------------------------|----------------------------------------------------------|
| O que você quer criar?                     |                                                          |
| Um veículo<br>Ex: carro, caminhão, carreta | Um equipamento<br>Ex: equipamento, máquina, empilhadeira |
| * Qual é a placa? 🔞                        |                                                          |
| AAA1111                                    | É um veículo reserva                                     |
|                                            |                                                          |
|                                            | →                                                        |

Agora, preencha os dados cadastrais do veículo. É o mesmo processo do conteúdo visto em Cadastros no Sofit View.

| 0-                                                                       | 2               |          | 4                         | 5                        | 6                         |       |
|--------------------------------------------------------------------------|-----------------|----------|---------------------------|--------------------------|---------------------------|-------|
| Informações                                                              | Documentação    | Locação  | Controle e<br>combustível | Garantia e<br>manutenção | Informações<br>adicionais |       |
| * Nome:                                                                  |                 |          | * Placa:                  |                          |                           |       |
| AAA1111                                                                  |                 |          | AAA1111                   |                          |                           |       |
| * Modelo:                                                                |                 |          | Versão do Modelo:         |                          |                           |       |
| 106                                                                      |                 | ~        | Soleil                    |                          |                           | × ~   |
| * Grupo de veículos:                                                     |                 |          | Motorista atual:          |                          | * Data de início:         |       |
| A Definir                                                                |                 | ~        | José Maria                | ж м                      | 30/09/2021                | 08:00 |
| * Filial atual:                                                          | Data de início: |          | * Centro de custo a       | itual:                   | Data de início:           |       |
| Filial 1                                                                 | 30/09/2021      | 08:00    | Centro                    |                          | 30/09/2021                | 08:00 |
| Marcadores:                                                              |                 |          |                           |                          |                           |       |
| Selecione                                                                |                 |          | 🗹 Em uso 🔞                |                          |                           |       |
| Imagem do Veículo:                                                       |                 |          |                           |                          |                           |       |
| Arraste um arquivo para cá<br>Ou clique aqui para selecionar um arquivo. |                 | <b>±</b> |                           |                          |                           |       |
|                                                                          |                 |          |                           |                          |                           |       |

soft

### Registro do Contrato de Locação

Logo após cadastrar a(s) filial(ais) e os veículos, você pode registrar o contrato de locação no sistema.

#### Criar Contrato de Locação

Acesse Gerenciar no menu principal e selecione Contratos de locação.

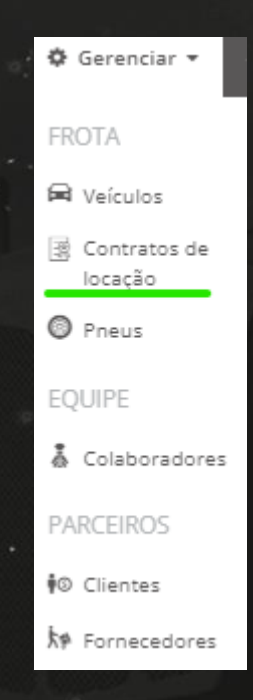

Clique no ícone no canto superior direito da tela para adicionar.

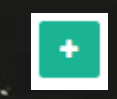

Em Informações, insira os dados do contrato que você está registrando no Sofit View.

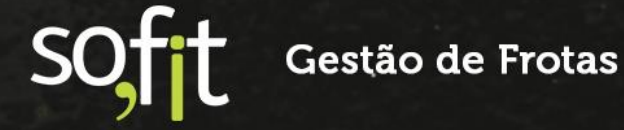

Lembre-se que os campos com asterisco vermelho são obrigatórios.

Insira o nome do contrato, o fornecedor e a empresa.

A Multa por devolução é opcional, pois isso depende de como foi realizado o contrato da empresa com a locadora.

| Informações                            | ~                              |
|----------------------------------------|--------------------------------|
| * Nome:                                | * Fornecedor:                  |
| Locadora 01                            | Locadora 01 (906.553.800-35) ~ |
| * Empresa:                             | Multa por devolução: 🕢         |
| Indústria de Base (04.765.645/8211-36) | 96 10,00                       |
| Observação:                            |                                |
|                                        |                                |
|                                        |                                |
|                                        | 1                              |

Após registrar os dados, selecione salvar no canto superior direito da tela.

Em seguida, uma nova tela será apresentada.

| formações                             |                                 |                          |                           |                              |                         |                   |
|---------------------------------------|---------------------------------|--------------------------|---------------------------|------------------------------|-------------------------|-------------------|
| Nome:                                 |                                 |                          | Fornecedor                | n                            |                         |                   |
| Locadora 01                           |                                 |                          | Locadora 01               |                              |                         |                   |
| Empresa:                              |                                 |                          | Multa por d               | devolução: 😡                 |                         |                   |
| Indústria de Base                     |                                 |                          | 10,00 %                   |                              |                         |                   |
| Observação:                           |                                 |                          |                           |                              |                         |                   |
| cações de Veículo                     |                                 |                          |                           |                              |                         |                   |
| Locações de Veícu                     | lo                              |                          |                           |                              | + Criar                 | locação do veícul |
| ↓₹ Locação do<br>Veículo              | 1 Veículo                       | 1 Data/hora de<br>ínicio | ↓↑ Previsão de<br>término | ↓† Data/hora de<br>devolução | <b>↓</b> ↑ Valor mensal | Ações             |
|                                       |                                 | Não h                    | á registros a serem exibi | idos.                        |                         |                   |
|                                       |                                 |                          |                           |                              |                         |                   |
| lexos                                 |                                 |                          |                           |                              |                         |                   |
| Anexos<br>Solte arquivos aqui para ar | exar ou clique em "Anexar arqui | vo".                     |                           |                              |                         | 🖗 Anexar arquiv   |
| ↓# Nome                               | <b>↓†</b> Arquivo               |                          |                           | .↓† D                        | ata de criação          | Ações             |
|                                       |                                 |                          |                           |                              |                         |                   |

Nesta etapa você deve registrar os veículos locados neste contrato.

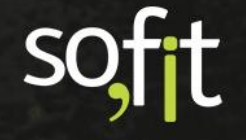

#### Selecione Criar locação de veículo

| + Criar locação do veículo |
|----------------------------|
|                            |
|                            |

A seguinte tela aparecerá.

| ormações               |                   |      |                        |                   | `````````````````````````````````````` |
|------------------------|-------------------|------|------------------------|-------------------|----------------------------------------|
| Veículo:               |                   |      | * Contrato de locação: |                   |                                        |
| Veículo                |                   | ~    | Locadora 01            |                   | ~                                      |
| Data/hora de ínicio:   | * Valor mensal:   |      | Previsão de término:   | Multa por devoluç | ão: 🔞                                  |
|                        | R\$               | 0,00 |                        | 96                | 10,00                                  |
| ata/hora de devolução: | Valor da multa: 😡 |      |                        |                   |                                        |
|                        | R\$               | 0,00 |                        |                   |                                        |
| bservação:             |                   |      |                        |                   |                                        |

Preencha todos os campos obrigatórios.

Selecione o veículo e o contrato de locação.

| * Veículo: |   | * Contrato de locação: |   |
|------------|---|------------------------|---|
| AAA1111    | * | Locadora 01            | * |
|            |   |                        |   |

Insira a data de início do contrato e o valor mensal do mesmo.

| * Data/hora de ínicio: | * Valor mensal: |          |
|------------------------|-----------------|----------|
| 30/09/2021             | R\$             | 1.000,00 |

Informe a previsão de término do contrato.

É um campo muito importante, pois é através dele que o sistema realiza as medições das faturas.

Este campo impacta principalmente para clientes que utilizam a conferência de fatura., já que o sistema utiliza esta data para gerar a medição.

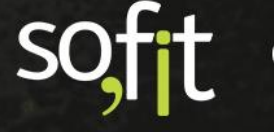

Após o término desta previsão o Sofit View para de gerar as medições.

| 30/09/2022 | Previsão de término: |  |
|------------|----------------------|--|
| 2010012022 | 30/09/2022           |  |

Você pode inserir o valor do percentual de multa por devolução antecipada.

| Multa | i por devolução: 😡 |       |
|-------|--------------------|-------|
| 96    |                    | 10,00 |
|       |                    |       |

E como o contrato ainda está vigente, ou seja, ainda está dentro do prazo estipulado, você não irá registrar a data/hora de devolução.

Este campo será preenchido apenas quando o contrato encerrar.

| Data/hora de devolução: |  |
|-------------------------|--|
|                         |  |
|                         |  |

Caso o encerramento seja antes do prazo estipulado, o sistema fará o cálculo da multa pelo percentual que você registrou no campo multa por devolução.

| Valor | da multa: 👩 |      |
|-------|-------------|------|
| R\$   |             | 0,00 |
|       |             |      |

Há um campo de observação, caso queira deixar algum comentário.

)bservação:

Após inserir todos os dados, clique no ícone salvar no canto superior direito da tela.

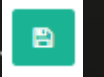

soft

#### O sistema retornará para a tela anterior.

Agora temos o veículo criado anteriormente, registrado neste Contrato de locação.

| ocações de Veíc        | ulo                |                                   |                                   |                              | + Criar                 | locação do veícu |
|------------------------|--------------------|-----------------------------------|-----------------------------------|------------------------------|-------------------------|------------------|
| Elocação do<br>Veículo | <b>↓</b> † Veículo | <b>↓</b> ↑ Data/hora de<br>ínicio | <b>↓</b> ↑ Previsão de<br>término | ↓† Data/hora de<br>devolução | <b>↓</b> ↑ Valor mensal | Ações            |
| OC-000037              | AAA1111            | 28/09/2021                        | 08/10/2022                        |                              | R\$ 1.000,00            | <b>Z</b>         |

Realize este procedimento para os demais veículos da sua frota que pertencem a este registro de contrato.

O Sofit View permite também, adicionar anexos aos seus contratos para salvar documentos importantes para consultas futuras.

| Anexos                           |                                           |               |                   | ~                |
|----------------------------------|-------------------------------------------|---------------|-------------------|------------------|
| Anexos<br>Solte arquivos aqui pa | ira anexar ou clique em "Anexar arquivo". |               |                   | 🖗 Anexar arquivo |
| ↓₹ Nome                          | 11 Arquivo                                |               | 🔱 Data de criação | Ações            |
|                                  |                                           | Nenhum anexo. |                   |                  |
|                                  |                                           |               |                   |                  |

As informações sobre a locação também aparecerão no cadastro do veículo locado.

| Veículos<br>106 Soleil<br>Disponível                                                                       | / AAA1111    |         |                        |                       |                        |                                                                     |                           |           |
|----------------------------------------------------------------------------------------------------|--------------|---------|------------------------|-----------------------|------------------------|---------------------------------------------------------------------|---------------------------|-----------|
| Visão Geral                                                                                                | Documentação | Locação | Controle e combustível | Garantia e manutenção | Informações adicionais | Pneus                                                               | Eventos                   | Histórico |
| Contrato de locação:<br>Locadora 01<br>Valor mensal:<br>R\$ 1.000,00<br>Previsão de término:<br>08/10/2022 |              |         |                        |                       | L<br>L<br>2<br>C       | ocadora:<br>ocadora 01<br>Data/hora do<br>8/09/2021<br>Data/hora do | e ínicio:<br>e devolução: |           |

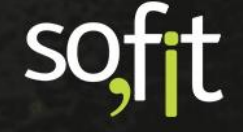

# soft

# Gestão de Frotas

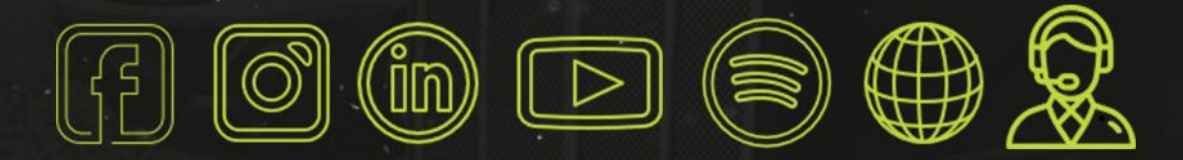

# sofit4.com.br